## 離職員工應如何參加全民健保投保身分說明

1131223

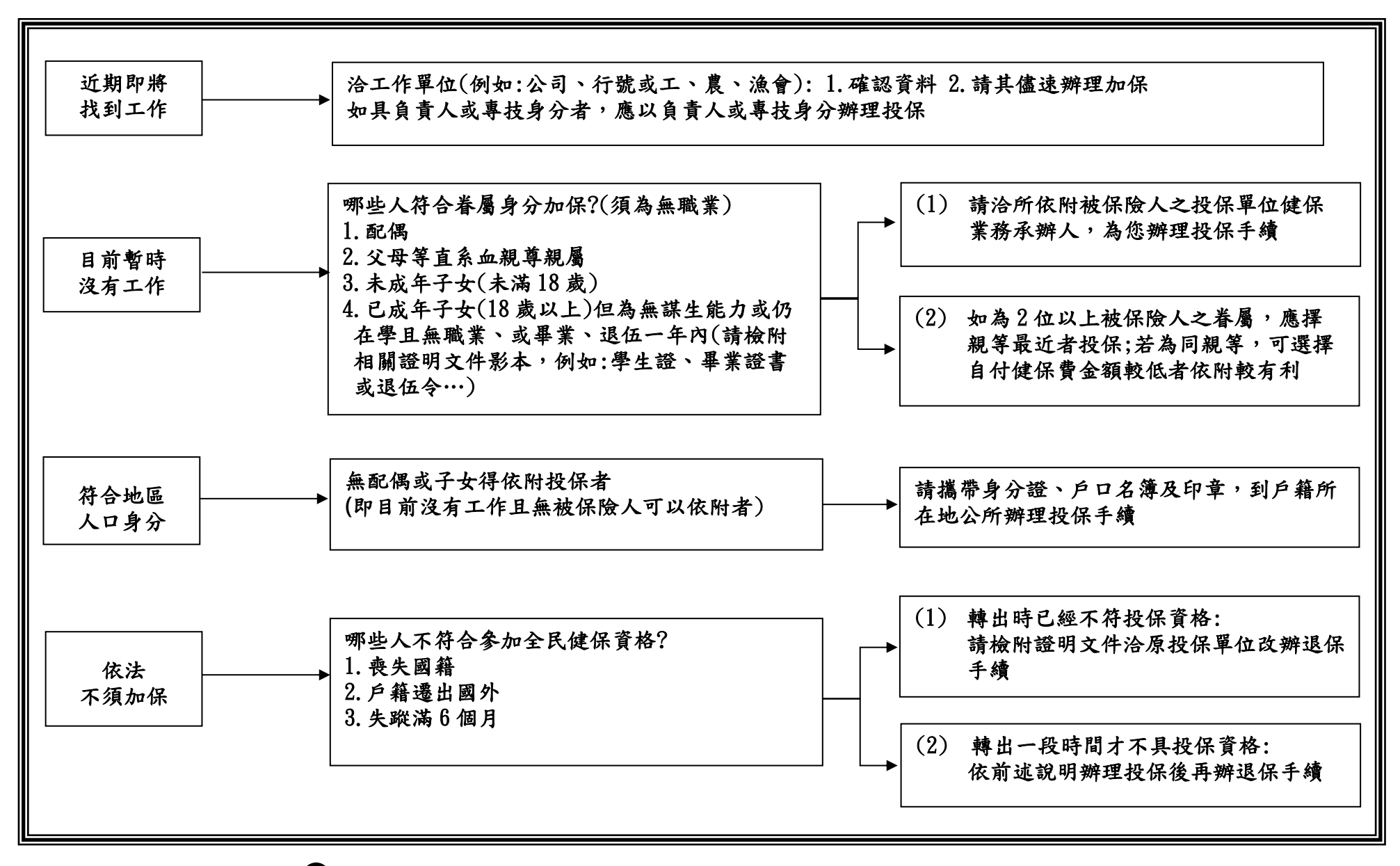

〇中央健保署北區業務組製作,如有疑義請洽健保署服務專線 0800-030-598

## 手機 APP 或電腦申辦公所加保快速又方便

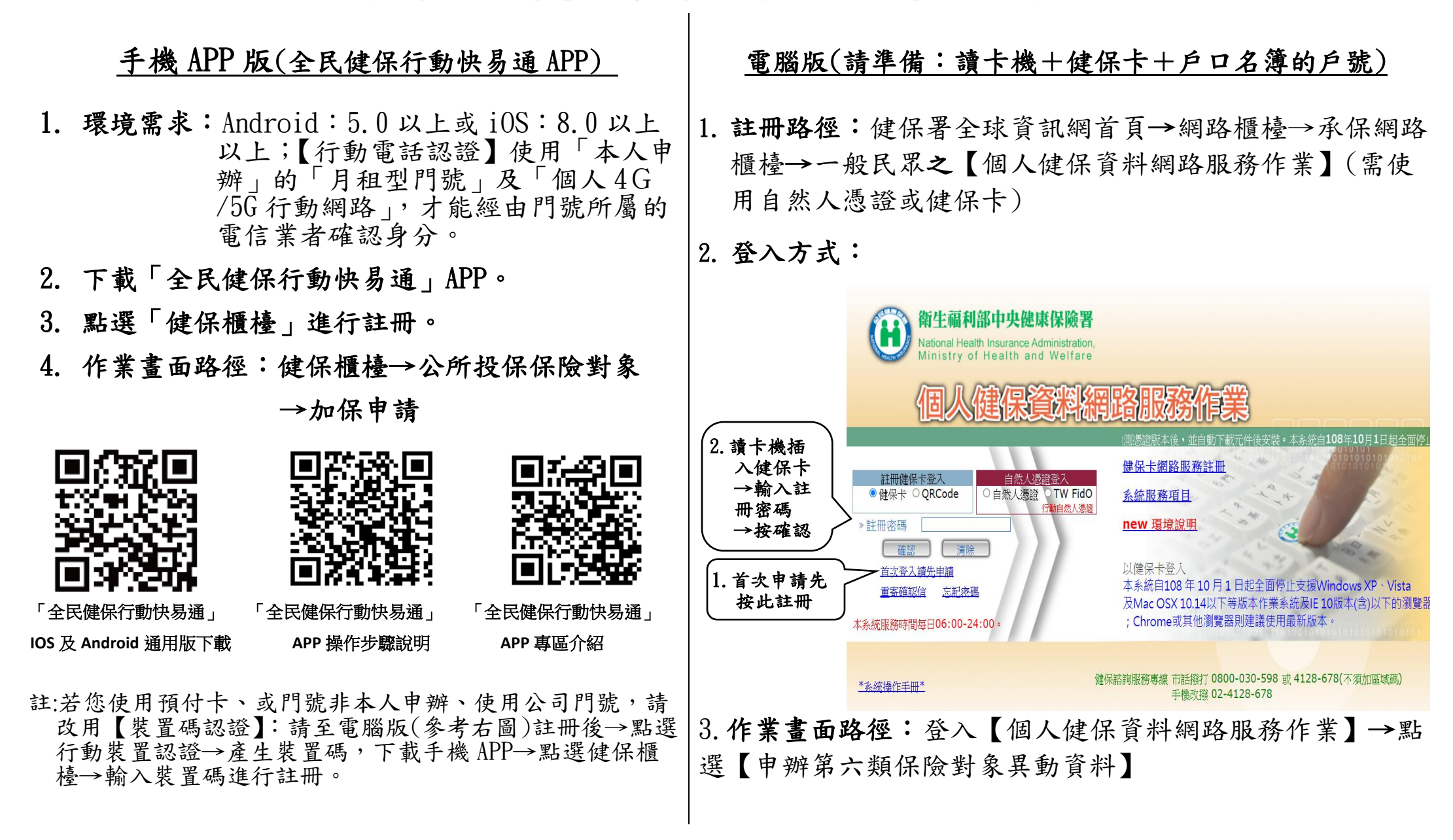

▶ 公所投保限符合地區人口身分者(即目前沒有工作且無被保險人可以依附者)